## **Find the Computer Name**

You can find the name of the computer in several ways:

## -press Win+Pause/Break.

-type in the Start menu or the magnifier icon search field computer name or just name. See the name of this computer or View your PC name opens. Select it.

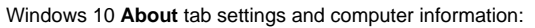

| Settings                |                                     |                                                       | - 0 3                                                                                                    |
|-------------------------|-------------------------------------|-------------------------------------------------------|----------------------------------------------------------------------------------------------------|
| ŵ Home                  | About                               |                                                       |                                                                                                    |
| Find a setting          | Your PC is monitored and protected. |                                                       | This page has a few new settings                                                                               |
| System                  | See details in Windows Security     |                                                       | Some settings from Control Panel<br>have moved here, and you can copy<br>your PC info so it's easier to share. |
| 🖵 Display               | Device spec                         | ifications                                            |                                                                                                    |
| dŵ Sound                | Device name                         |                                                       | Related settings                                                                                               |
|                         | Full device name                    | S ARCENNE (ARCENT ACCENTION OF THE REAL OF THE        | BitLocker settings                                                                                             |
| Notifications & actions | Processor                           | Intel(R) Core(TM) i7-10610U CPU @ 1.80GHz 2.30<br>GHz | Device Manager                                                                                                 |
| J Focus assist          | Installed RAM                       |                                                       | Remote desktop                                                                                                 |
|                         | Device ID                           |                                                       | System protection                                                                                              |
| 🕐 Power & sleep         | Product ID                          |                                                       | System protection                                                                                              |
|                         | System type                         | 64-bit operating system, x64-based processor          | Advanced system settings                                                                                       |
| ⊐ Battery               | Pen and touch                       | No pen or touch input is available for this display   | Rename this PC (advanced)                                                                                      |
|                         | Сору                                |                                                       |                                                                                                    |
| Storage                 |                                     |                                                       |                                                                                                    |
| පී Tablet               | Rename this P                       | c                                                     | Get help                                                                                                    |
|                         |                                     |                                                       | Give feedback                                                                                                  |
| 🗐 Multitasking          | Windows s                           | Windows specifications                                |                                                                                                    |
| Projecting to this PC   | Edition                             | Windows 10 Enterprise                                 |                                                                                                    |
|                         | Version                             | 20H2                                                  |                                                                                                    |
| X Shared experiences    | Installed on                        | 28.3.2021                                             |                                                                                                    |
|                         | OS build                            | 19042.867                                             |                                                                                                    |
| 🖞 Clipboard             | Experience                          | Windows Feature Experience Pack 120.2212.551.0        |                                                                                                    |
| Remote Deskton          | Сору                                |                                                       |                                                                                                    |

Windows 10 control panel shows the computer's name: Control panel > System and Security > System.

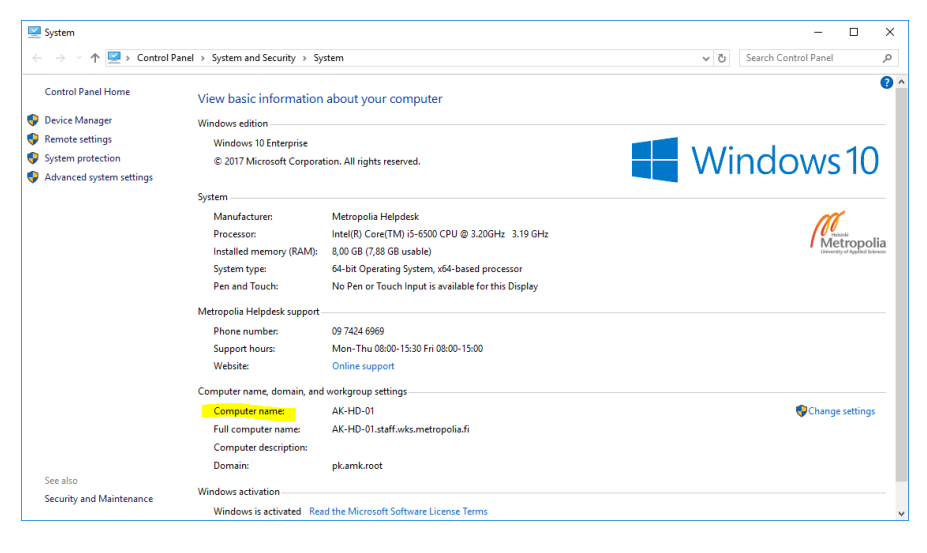

Windows 7:

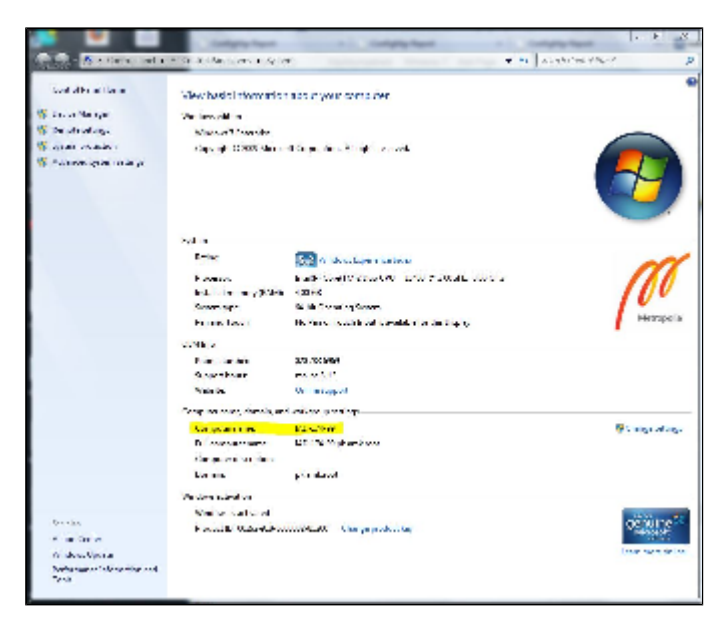

Tietokoneen nimen selvittäminen